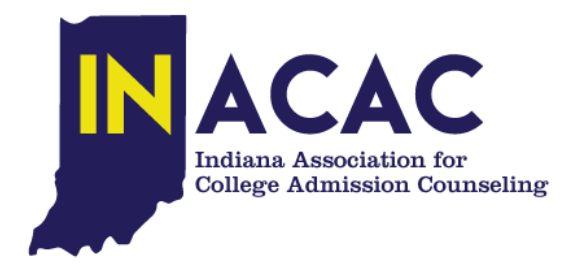

## **INSTRUCTIONS FOR BUNDLE ADMINISTRATOR TO ADD / ARCHIVE STAFF MEMBERS**

## To add members to a bundle as the bundle administrator, follow these steps:

- 1. Log into your Wild Apricot site.
- 2. Click your name or the View profile link to jump to your member profile.
- 3. Within the **Bundle summary** section of your **Profile** page, click the **Add member** button.

| My profile                        |                   |                   |                                                                                                    |  |
|-----------------------------------|-------------------|-------------------|----------------------------------------------------------------------------------------------------|--|
| Edit profile My directory profile |                   |                   |                                                                                                    |  |
| Profile                           | Privacy           | Email subscriptio | ns Member photo albums Invoices and payments                                                                  |  |
|                                   |                   |                   | Membership details                                                                                            |  |
|                                   | Membership level  |                   | Families - \$50.00 (USD)<br>Bundle (up to 25 members)<br>Subscription period: 1 year<br>No recurring payments |  |
|                                   | Membership status |                   | Active                                                                                                    |  |
|                                   | Member since      |                   | 03 Aug 2012                                                                                                   |  |
| Renewal due on                    |                   |                   | 03 Aug 2013                                                                                                   |  |
|                                   |                   |                   |                                                                                                    |  |
|                                   |                   |                   | Bundle summary                                                                                                |  |
|                                   | Bundle limit      |                   | 25                                                                                                    |  |
| Used so far                       |                   |                   | 3                                                                                                    |  |
|                                   |                   | Your members      | Christine Barrett Eileen Barrett                                                                              |  |
|                                   |                   |                   | Add member<br>Add member to your bundle                                                                       |  |

- 4. Complete the membership application form on behalf of the person you want to add as a bundle member.
- 5. Click Save.
- 6. The new bundle member's record now appears. To return to your profile, click the **Return to bundle list** and your own profile link.

You cannot fully remove a staff member, but you can Archive that person. Jean will complete the process. To archive a bundle member, follow these steps:

- 1. Log into your Wild Apricot site.
- 2. Click your name or the **View profile** link to jump to your member profile.
- 3. Within the **Bundle summary** section of your **Profile** page, click the name of the member you want to archive.

|              | Bundle summary              |
|--------------|-----------------------------|
|              |                             |
| Bundle limit | 25                          |
| Used so far  | 3                           |
| Your members | Jennifer Fortino Tim Walker |
|              | Add member                  |

4. From the member's profile that appears, scroll down to the bottom and click the **Archive** button.

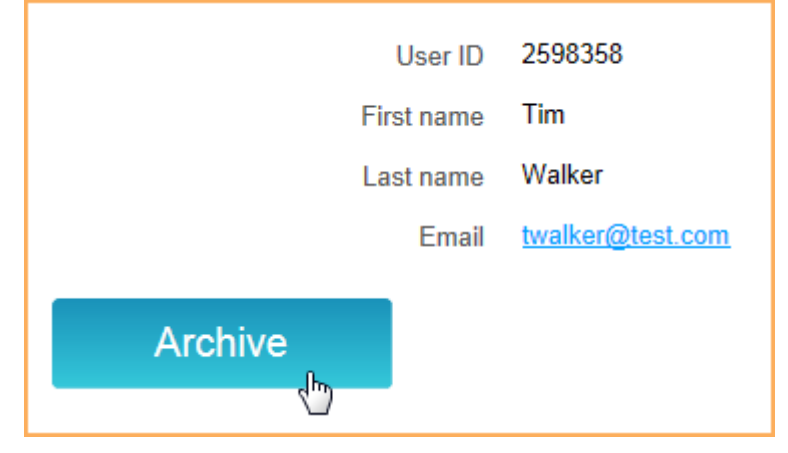

5. You can now click the **Return to bundle list and your own profile** link to return to your member profile.